## How to Add Activities to a Subject

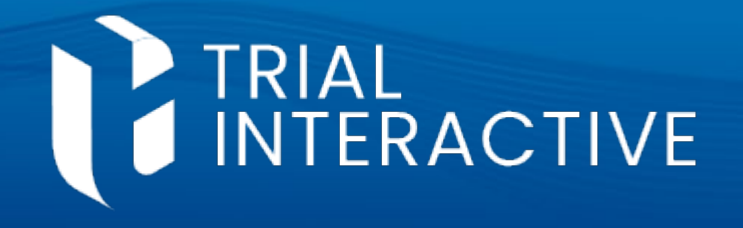

## **CTMS version 2.1**

**APPLICABLE TO:** 

- **Company Admin Study Manager**
- **CRA**
- Log into CTMS and navigate to the subject to which you need to add activities.
- Select Subject Activities from the navigation 2 links at the left side of the screen.

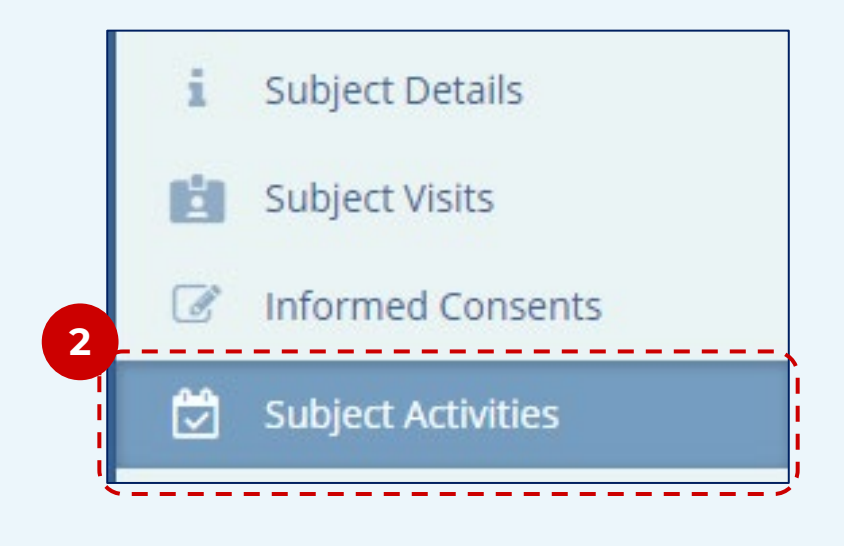

Press Add in the menu bar above the list of All activities.

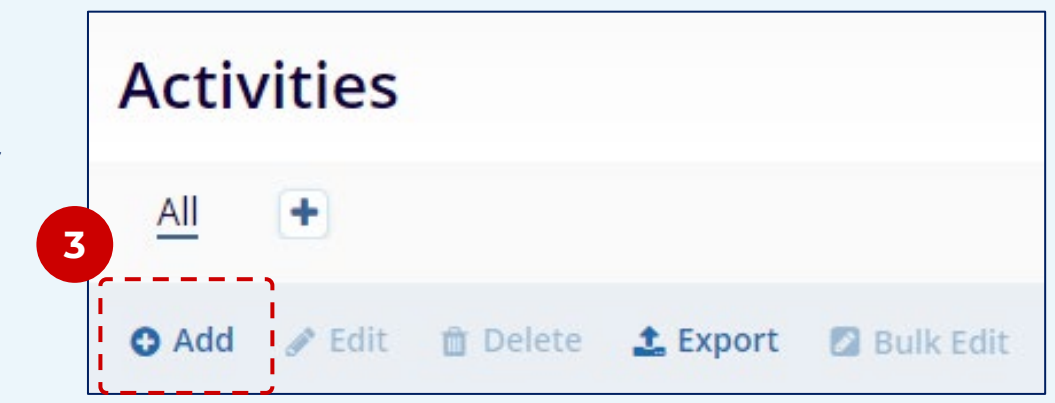

Fill in the required information in the **Create Activity** window that opens. 4

| Create Activity |         |   |
|-----------------|---------|---|
| Activity Name*  |         | , |
|                 | Subtype |   |
| Type*           |         |   |

## Another.

**Note:** The only activity types and subtypes which can be added to a subject are those which have been designated as appropriate for tracking at this level by the Company Administrators.

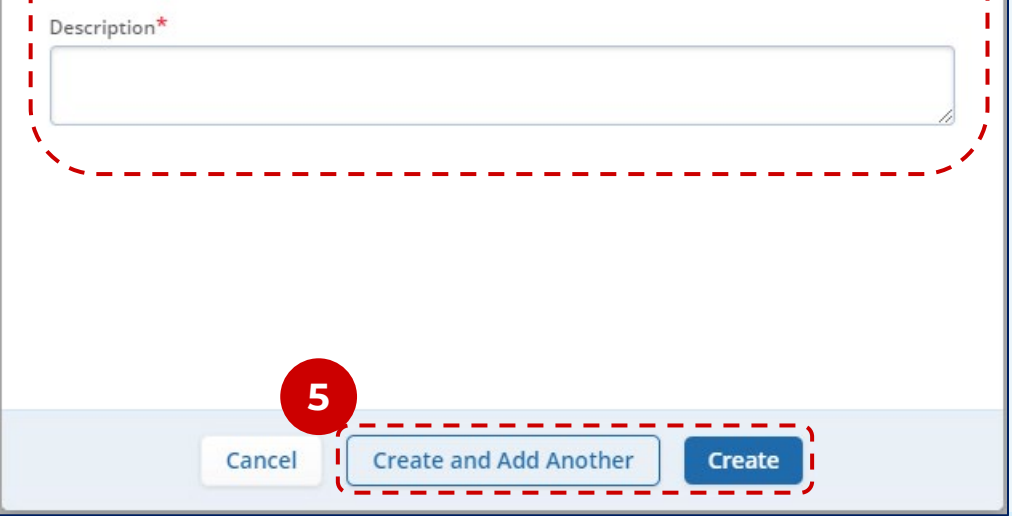

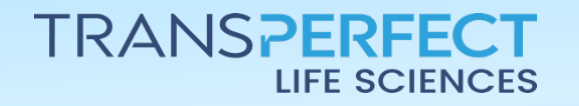

December 2024 Page 1 of 1